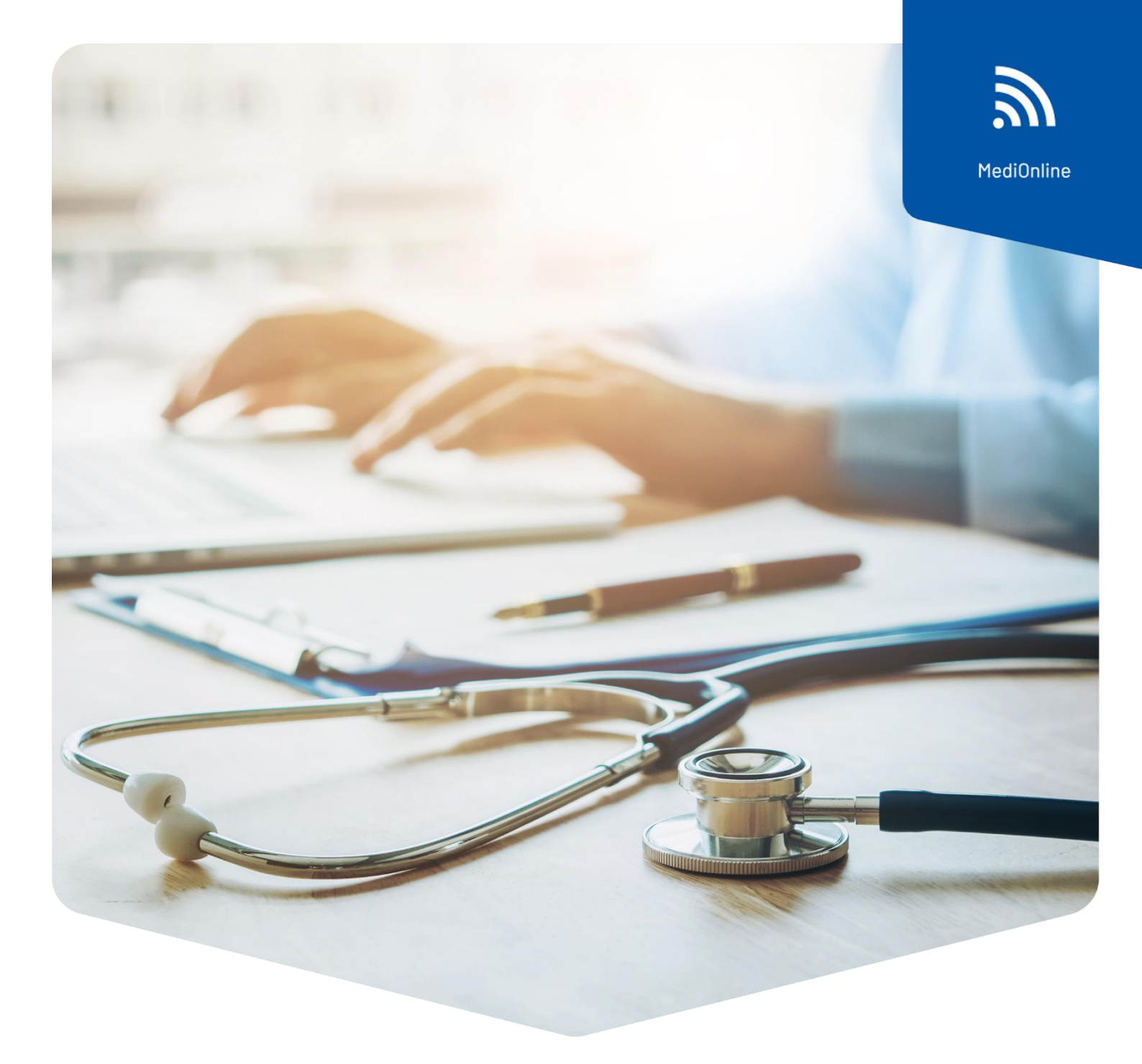

# Single sign-on (autenticazione singola)

# Configurazione del login CDM

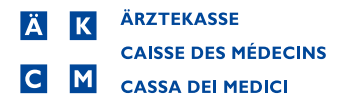

### Contenuto

| Config  | urazione del servizio di autenticazione                       | 3  |
|---------|---------------------------------------------------------------|----|
| Confer  | ma dell'indirizzo e-mail                                      | 5  |
| Confer  | ma del numero di telefono (SMS)                               | 6  |
| Access  | so tramite il login a Cassa dei Medici                        | .7 |
| Selezio | one del secondo fattore                                       | .7 |
| E-mail  | , FreeOTP o SMS                                               | 8  |
| 1.      | E-mail                                                        | 8  |
| 2.      | FreeOTP                                                       | 9  |
| 3.      | SMS                                                           | 11 |
| Modifie | ca della password                                             | 12 |
| Reset   | della password                                                | 13 |
| Access  | so a MediOnline tramite login HIN & Single sign-on            | 14 |
| Acc     | esso a MediOnline tramite login HIN                           | 15 |
| Agg     | iungere un secondo utente MediOnline a un conto SSO esistente | 16 |
| Assiste | enza                                                          | 17 |
|         |                                                               |    |

# Configurazione del servizio di autenticazione

Attenzione: il vecchio login a MediOnline è ancora necessario per la sincronizzazione del calendario dello smartphone (CalDAV/iCal/OpenSynch).

Una volta effettuato l'accesso alla sessione MediOnline, fare clic dapprima su **Profilo**, poi su **Gestione** autenticazione e infine su **Attivazione del Single sign-on**.

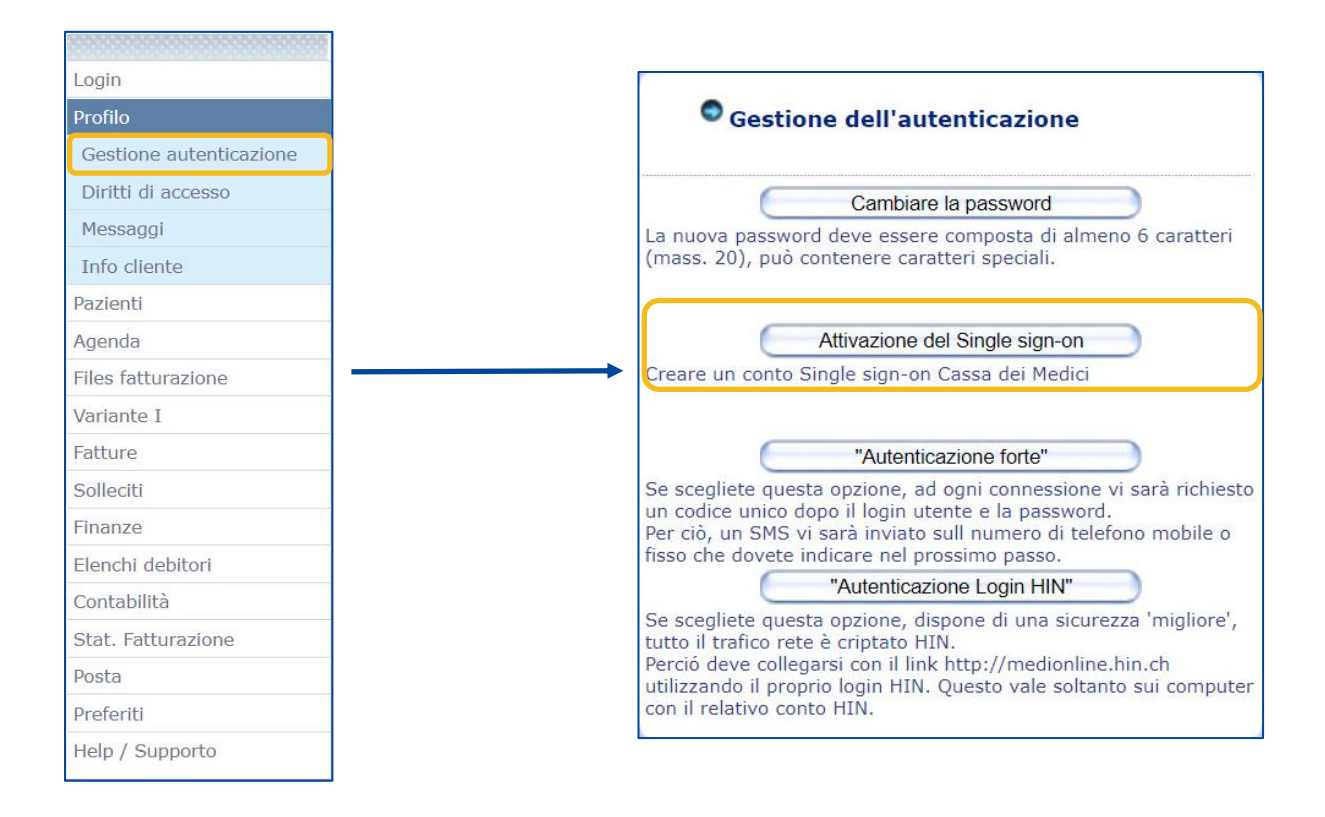

In seguito si aprirà una finestra di accesso, con campi precompilati ripresi da MediOnline. Sarà necessario inserire alcune informazioni.

|                                         | Nuova registrazione Crea II tuo Single Sign-On                                                                                                    |
|-----------------------------------------|----------------------------------------------------------------------------------------------------|
| Campi inclusi per default:              | Autentificazione unica — — La Cassa dei Medici modernizza tutti gli accessi alle sue applicazioni grazie alla soluzione Single Sign-On (SSO). La Sua esperienza utente sarà<br>sempificata: surà accesso a MediOnline colo come alle nostre future applicazioni (ad es. CDM-Portal) tramite uriunica autenticazione<br>(risparmiando tempo e memorizzando meno password) e quesci, sempre in modo sicuro |
| <ul> <li>Login = Nome utente</li> </ul> | Nome utente : Dr. Frazini<br>ID esterno: 68921                                                                                                    |
| <ul> <li>MOL-ID = ID esterno</li> </ul> | Datirichiesti                                                                                                    |
|                                         | E Nome visualizzato                                                                                                    |
| <ul> <li>Cognome</li> </ul>             | A Name<br>Frazzini                                                                                                    |
| <ul> <li>Nome</li> </ul>                | Antonio                                                                                                    |
| <ul> <li>Lingua</li> </ul>              | ttaliano V                                                                                                    |
|                                         | E-mail                                                                                                    |
|                                         | A Nuova password                                                                                                    |
|                                         | A Conferma password                                                                                                    |
|                                         | Isuo numero di cettutare                                                                                                    |
|                                         | A: Courd mini profile                                                                                                    |

| Campi da riempire:                          | Nome utente: Dr. Frazzini<br>ID esterno: 68921            |
|---------------------------------------------|-----------------------------------------------------------|
| <ul> <li>Nome visualizzato</li> </ul>       | Dati richiesti       Nome visualizzato       Dr. Frazzini |
|                                             | Realing Frazzini                                          |
|                                             | Antonio                                                   |
|                                             | Ingua           Italiano                                  |
| <ul> <li>Indirizzo e-mail</li> </ul>        | E-mail<br>antonio.frazzini6901@gmail.com                  |
| <ul> <li>Password</li> </ul>                | Nuova password                                            |
| <ul> <li>Conferma della password</li> </ul> | Conferma password                                         |
| <ul> <li>Numero di cellulare</li> </ul>     | Il suo numero di cellulare                                |
|                                             | Ar Cree il mio profilo                                    |

**Nota**: La password deve contenere almeno 8 caratteri, ossia almeno una lettera minuscola e una maiuscola, un carattere speciale e un numero. I seguenti caratteri **non** sono accettati come "caratteri speciali": @ \$ ä ö ü à é è

Dopo aver compilato i campi da riempire, fare clic su **Crea il mio profilo**.

# Conferma dell'indirizzo e-mail

Г

Un messaggio e-mail contenente un codice verrà quindi inviato all'indirizzo e-mail fornito sopra. Se non ricevete una nostra e-mail, controllate la cartella spam.

| Passaggio 1/2 - Convalida d                                            | ell'indirizzo e-mail                                   | ×        |                                   |
|------------------------------------------------------------------------|--------------------------------------------------------|----------|-----------------------------------|
| Per convalidare e modificare il su<br>prima confermare che è un indiri | io indirizzo e-mail, dobbi<br>zzo e-mail valido.       | iamo     |                                   |
| Di conseguenza, abbiamo inviato<br>antonio,frazzini6901@gmail.com      | un codice al suo indirizz<br>che vi chiediamo di digit | tare nel | Confe                             |
| campo successivo,                                                      |                                                        |          | Buongiorno,                       |
|                                                                        |                                                        |          | Ecco il suo codice di con         |
| 7:(                                                                    | 16                                                     |          | Se non è a l'origine di qu        |
|                                                                        |                                                        |          | 001744                            |
|                                                                        |                                                        |          | Cordiali saluti                   |
|                                                                        |                                                        |          | Questa è un'e-mail automat        |
| Codice                                                                 |                                                        |          | Informativa sulla Privacy: Que    |
| <u> </u>                                                               |                                                        |          | uso esclusivo del destinatario. L |
|                                                                        | Rinviare il                                            | codice   | attinanto la sua attenzione sune  |
|                                                                        |                                                        |          |                                   |
| $\mathbf{M}$                                                           |                                                        |          |                                   |
|                                                                        |                                                        | rificare |                                   |
|                                                                        |                                                        |          |                                   |

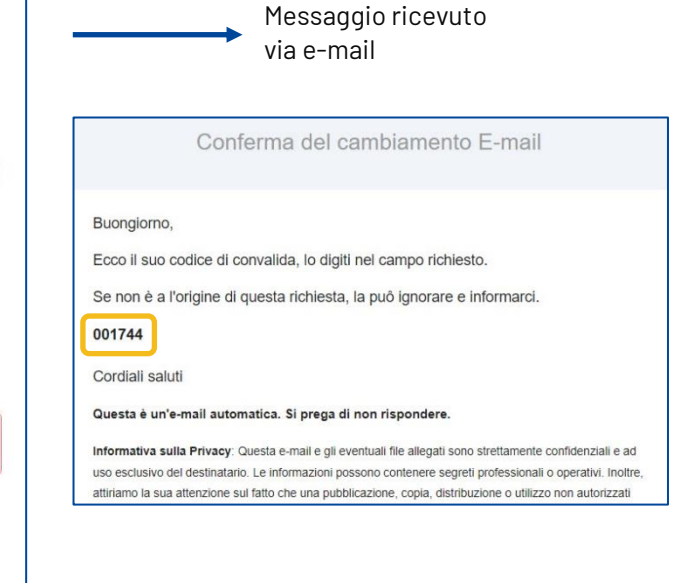

Inserire il codice e fare clic sul pulsante Verificare.

| Passaggio 1/2 - C<br>Per convalidare e m  | Convalida dell'indirizzo e-mail<br>odificare il suo indirizzo e-mail, dobb | ×        |
|-------------------------------------------|----------------------------------------------------------------------------|----------|
| prima confermare c                        | he è un indirizzo e-mail valido.                                           | 20       |
| antonio,frazzini6901<br>campo successivo, | l@gmail.com che vi chiediamo di digi                                       | tare nel |
|                                           | 4:23                                                                       |          |
|                                           |                                                                            |          |
|                                           |                                                                            |          |
| Codice -                                  |                                                                            |          |
| Codice -<br>001744                        | Rinvlare il                                                                | l codice |

# Conferma del numero di telefono (SMS)

| Passaggio 2/2 - Convalidare il numero di<br>cellulare                                          | ×         | 10:15                       |                  | 📲 4G 🗩 |
|------------------------------------------------------------------------------------------------|-----------|-----------------------------|------------------|--------|
| Per motivi di sicurezza, dobbiamo anche confermare il tu<br>numero di cellular +41 0791398525, | uo        | < (                         | 0                |        |
| Di conseguenza, si prega di compilare qui il codice ricevo<br>tramite SMS.                     | uto       | Me                          | diOnline >       |        |
| 3:58                                                                                           |           | og.<br>Il tuo codice        | gi, 10:15        |        |
|                                                                                                |           | temporale                   | 734229           |        |
| Rinviare i                                                                                     | il codice | secondi. (0<br>2022 10:15:4 | 1 Lug<br>6 CEST) |        |
| • Ve                                                                                           | erificare | 0                           | A)               |        |

٦

Un codice verrà quindi inviato al numero di telefono fornito sopra.

Г

Inserire il codice e fare clic sul pulsante Verificare.

| Passaggio 2/2<br>cellulare                | - Convalidare il numero di                            | ×               |
|-------------------------------------------|-------------------------------------------------------|-----------------|
| Per motivi di sicur<br>numero di cellular | rezza, dobbiamo anche confermar<br>re +41 0791398525, | e il tuo        |
| Di conseguenza, s<br>tramite SMS,         | i prega di compilare qui il codice i                  | ricevuto        |
|                                           | 2:58                                                  |                 |
| Codice<br>734 229                         |                                                       |                 |
|                                           | Rir                                                   | wiare Il codice |
| •                                         |                                                       | Verificare      |

Verrà visualizzata la seguente finestra. Fare clic sul pulsante Ritornare a MediOnline.

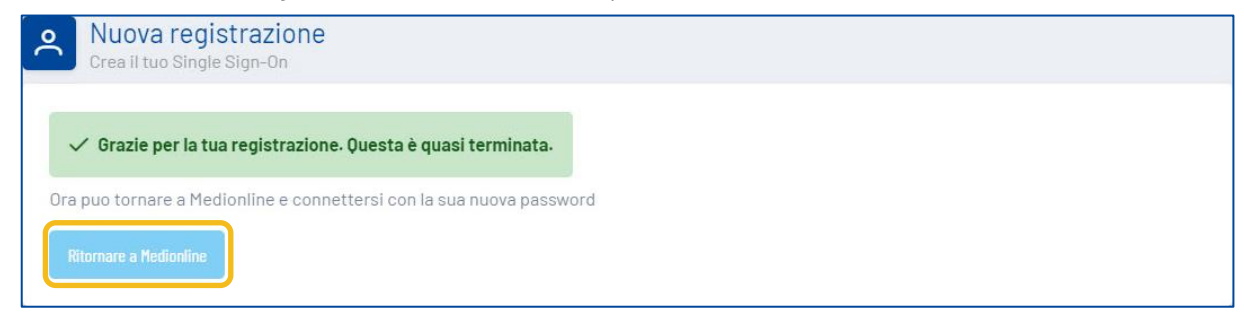

### Accesso tramite il login a Cassa dei Medici

Tornare alla pagina di accesso MediOnline e fare clic sul pulsante **Single sign-on**. Inserire il nome dell'utente e fare clic sul pulsante **Seguente**. Inserire quindi la password configurata nel modulo di accesso e fare nuovamente clic sul pulsante **Accedere**.

| Area cliente<br>La Cassa dei Medici porge una rilevante<br>attenzione alla protezione dei suoi dati.                                                                 | Ä K ÄRZTEKASSE                          | · · · · · · · · · · · · · · · · · · ·                                                           |
|----------------------------------------------------------------------------------------------------|-----------------------------------------|-------------------------------------------------------------------------------------------------|
| Anche lei riveste un ruolo importante<br>rispetto alla sicurezza delle informazioni e<br>dei dati.<br>Per questo le raccomandiamo di adottare<br>le misure seguenti: | CAISSE DES MÉDECINS<br>CASSA DEI MEDICI | Ä       K       ÄRZTEKASSE         CAISSE DES MÉDECINS       C         M       CASSA DEL MEDICI |
| <ul> <li>utilizzi una password "lunga" (sfrutti gli<br/>aluti proposti dai sistemi operativi).</li> </ul>                                                            | Autenticazione                          | CASSA DEI MEDICI                                                                                |
| <ul> <li>utilizzi un'autenticazione "forte" tramite</li> <li>HIN oppure l'accesso a due fattori con<br/>codice SMS.</li> </ul>                                       |                                         | Autenticazione                                                                                  |
| Si assicuri di mai trasmettere le sue<br>credenziali a terzi e di disattivare gli<br>accessi ad ex collaboratori                                                     | Nome utente                             | Dr. Frazzini                                                                                    |
| Single sign-on                                                                                                    | Seguente                                |                                                                                                 |
| Utente                                                                                                    | Parola chiave dimenticata ?             |                                                                                                 |
|                                                                                                    | o                                       | Accedere                                                                                        |
| Password                                                                                                    | مر Log in with HIN                      | Parola chiave dimenticata ?                                                                     |
| Ok                                                                                                    |                                         |                                                                                                 |

### Selezione del secondo fattore

Una volta effettuato l'accesso alla sessione MediOnline, fare clic su **Profilo**, quindi su **Gestione autenticazione**.

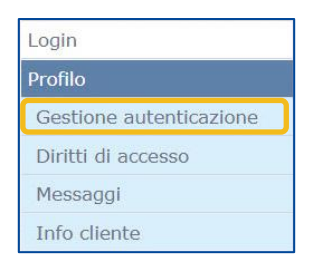

Andare quindi alla sezione Scelta del secondo fattore del suo conto.

| Ricev          | a il suo codice unico tramite e-mail                       |  |  |
|----------------|------------------------------------------------------------|--|--|
| Visua<br>smart | lizzi i suo codice unico sul suo<br>tphone tramite freeOTP |  |  |
| C Ricev        | a il suo codice unico tramite SMS                          |  |  |

# E-mail, FreeOTP o SMS

#### 1. E-mail

All'interno del conto, andare alla sezione **Scelta del secondo fattore del suo conto** e attivare l'opzione **Riceva il suo codice unico tramite e-mail**.

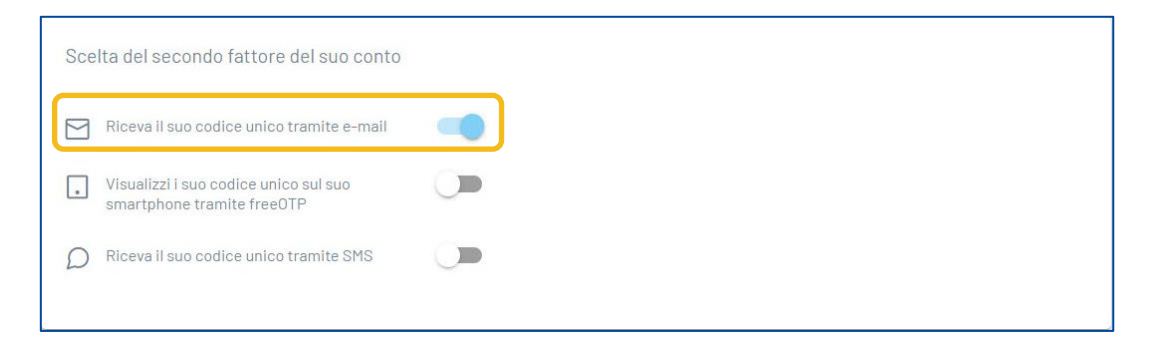

La prossima volta che si accede, fare clic sul pulsante **Single sign-on**, inserire il nome utente e la password, e riceverete un'e-mail con un codice. Inserire il codice nella finestra **Autenticazione a più fattori** e fare clic su **Logon**.

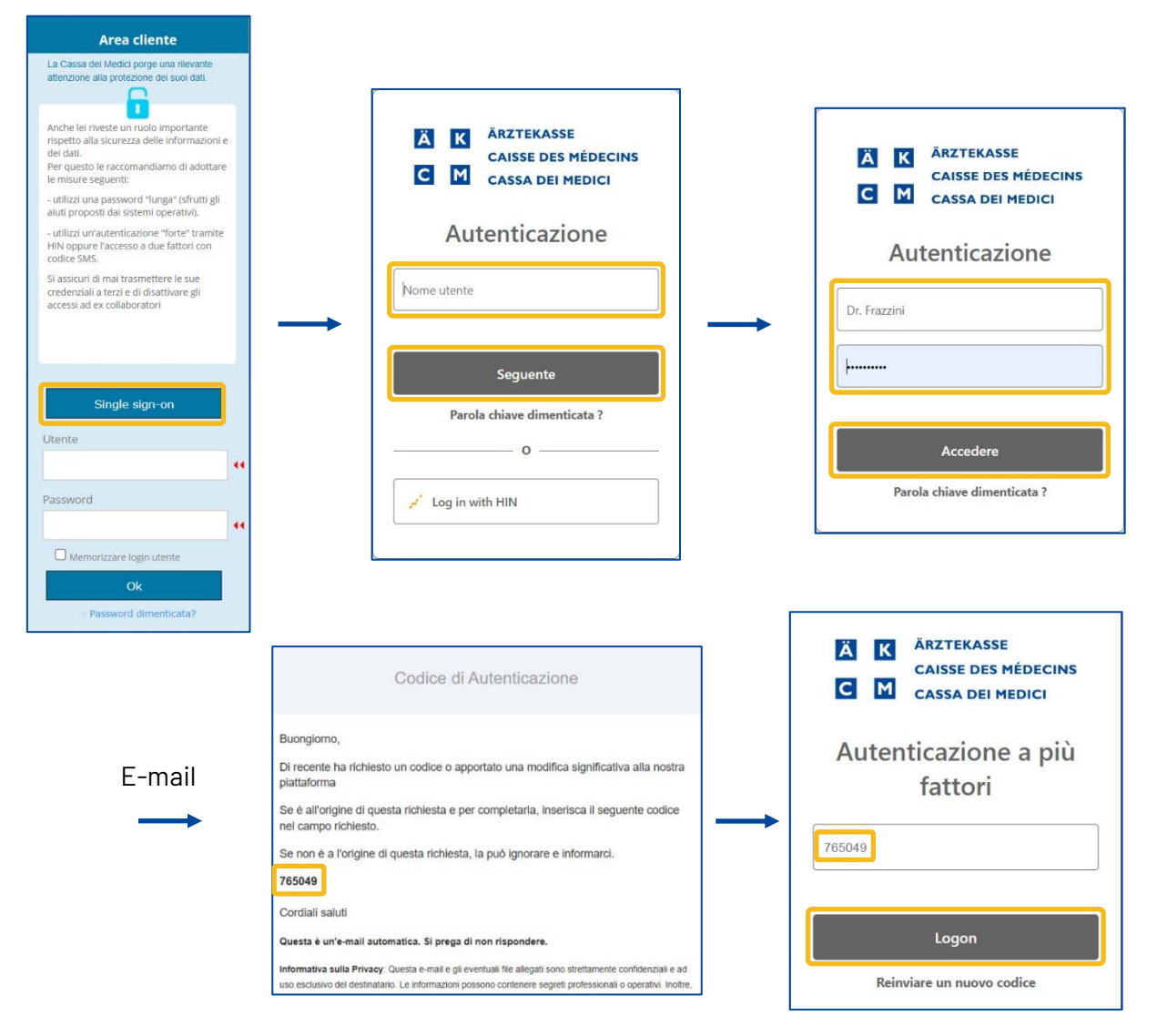

#### 2. FreeOTP

Innanzitutto, scaricare l'applicazione FreeOTP, disponibile nell'App Store o su Google Play.

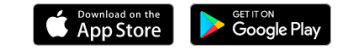

Andare nella sezione **Scelta del secondo fattore del suo conto** e attivare **Visualizzi il suo codice unico sul suo smartphone tramite freeOTP**.

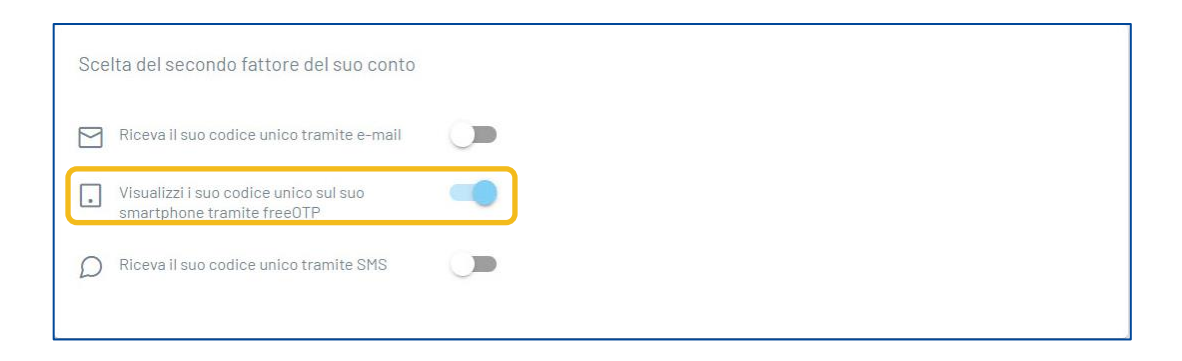

Si aprirà immediatamente una finestra con un codice QR. Aprire l'applicazione FreeOTP (è possibile utilizzare anche Google Authenticator o Microsoft Authenticator) sul proprio smartphone e

selezionare l'icona e per la scansione del codice QR. Inserire il codice generato dall'applicazione nella finestra **Procedura di iscrizione** e fare clic sul pulsante **Verificare**.

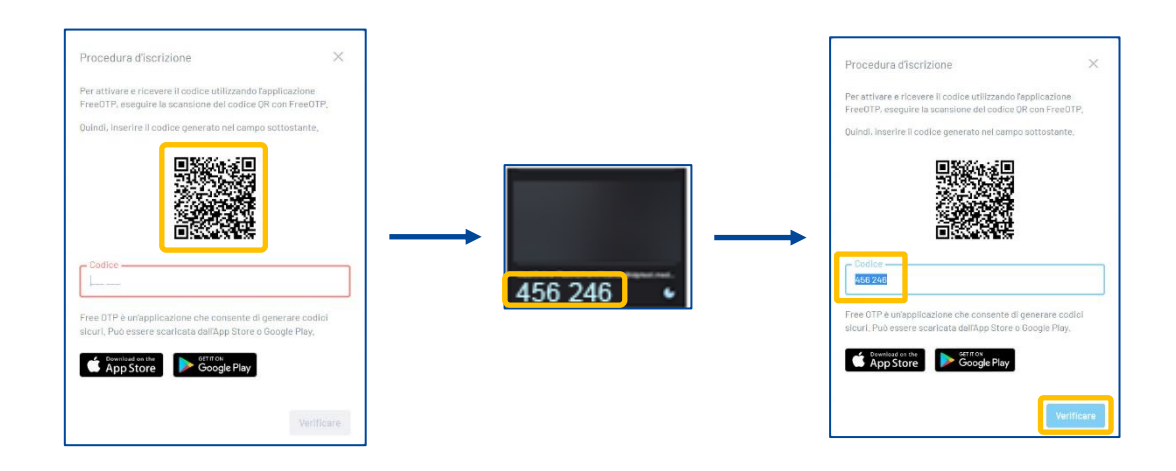

La prossima volta che si accede, fare clic sul pulsante **Single Sign-on**, inserire il nome utente e la password. Accedere all'applicazione FreeOTP, scansionare il codice QR visualizzato sullo schermo del computer, inserire il codice generato dall'applicazione nella finestra della **Procedura di iscrizione** e fare clic sul pulsante **Verifica**.

| Area cliente                                                                                                    |                                                                               |                                      |
|----------------------------------------------------------------------------------------------------|-------------------------------------------------------------------------------|--------------------------------------|
| La Cassa dei Medici porge una rilevante<br>attenzione alla protezione dei suoi dati.                                                                                 |                                                                               |                                      |
| Anche lei riveste un ruolo importante<br>rispetto alla sicurezza delle informazioni e<br>dei dati.<br>Per questo le raccomandiamo di adottare<br>le misure seguenti: | A    K    ÄRZTEKASSE      CAISSE DES MÉDECINS      C    M    CASSA DEI MEDICI | Ä K ÄRZTEKASSE<br>CAISSE DES MÉDECIN |
| <ul> <li>utilizzi una password "lunga" (sfrutti gli<br/>aluti proposti dai sistemi operativi).</li> </ul>                                                            |                                                                               | C M CASSA DEI MEDICI                 |
| - utilizzi un'autenticazione "forte" tramite<br>HIN oppure l'accesso a due fattori con<br>codice SMS.                                                                | Autenticazione                                                                | Autenticazione                       |
| Si assicuri di mai trasmettere le sue<br>credenziali a terzi e di disattivare gli<br>accessi ad ex collaboratori                                                     | Dr. Frazzini                                                                  | Dr. Frazzini                         |
|                                                                                                    | Seguente                                                                      | <br>                                 |
| Single sign-on                                                                                                    | Parola chiave dimenticata ?                                                   |                                      |
| Jtente                                                                                                    | o                                                                             | Accedere                             |
| assword                                                                                                    | 🖌 Log in with HIN                                                             | Parola chiave dimenticata ?          |
| 44                                                                                                    |                                                                               |                                      |
| Memorizzare login utente                                                                                                    |                                                                               |                                      |
| Ok                                                                                                    |                                                                               |                                      |
| > Password dimenticata?                                                                                                    |                                                                               |                                      |

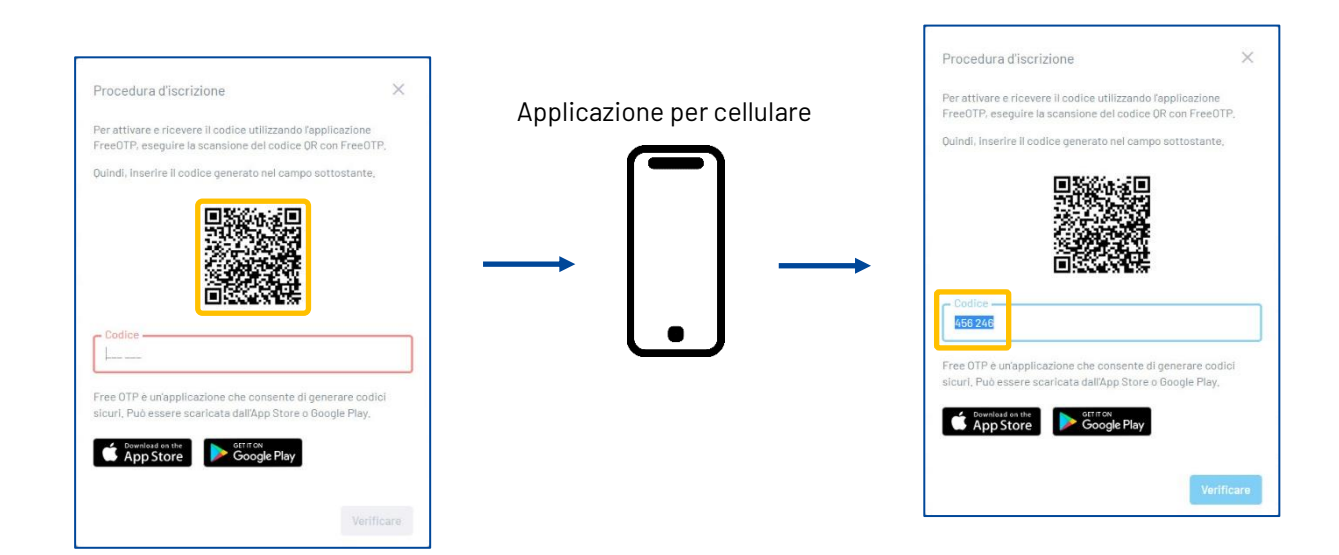

#### 3. SMS

Accedere alla sezione Scelta del secondo fattore del suo conto e attivare Riceva il suo codice unico tramite SMS.

| Scelta del secondo fatto                           | re del suo conto  |  |  |
|----------------------------------------------------|-------------------|--|--|
| Riceva il suo codice unic                          | co tramite e-mail |  |  |
| Visualizzi i suo codice ur smartphone tramite free | inico sul suo     |  |  |
| D Riceva il suo codice unic                        | co tramite SMS    |  |  |

Se si accede utilizzando il **Single sign-on**, dopo aver inserito il nome utente e la password, si riceverà un SMS con un codice da inserire. Inserire il codice nella finestra **Autenticazione a più fattori** e fare clic sul pulsante **Logon**.

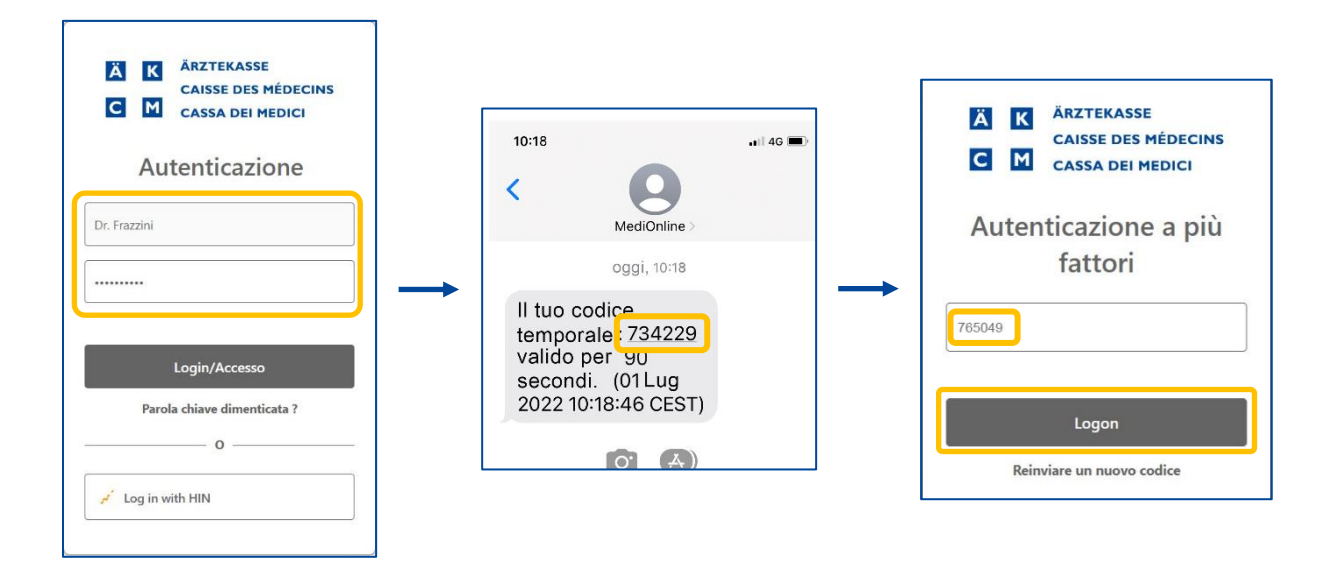

## Modifica della password

Una volta effettuato l'accesso alla propria sessione MediOnline, fare clic prima su **Profilo**, poi su **Gestione** autenticazione e accedere alla sezione **Aggiorna la tua password**.

|                         | Aggio | na la tua password |
|-------------------------|-------|--------------------|
| Login                   |       |                    |
| Profilo                 | A     | Password attuale   |
| Gestione autenticazione | ▲ A   | Nuova password     |
| Diritti di accesso      |       |                    |
| Messaggi                | A     | Conferma password  |
| Info cliente            |       |                    |
|                         |       |                    |

Inserire la password attuale; in seguito, inserire due volte la nuova password e fare clic sul pulsante **Salvare la password**.

Le regole di convalida della password sono le seguenti:

- Deve contenere almeno 8 caratteri
- Deve contenere una lettera minuscola e una lettera maiuscola.
- Deve contenere un carattere speciale
- Le nuove password devono essere identiche

| Aggiorna la tua password |                       |
|--------------------------|-----------------------|
| Password attuale         |                       |
| Nuova password           |                       |
| Conferma password        |                       |
|                          | A Salvare la password |

### Reset della password

> Password dimenticata?

Se la password viene dimenticata, fare clic sul pulsante **Single sign-on**, quindi fare clic su **Parola chiave dimenticata?** Inserire quindi l'indirizzo e-mail e fare nuovamente clic sul pulsante **Modificare la parola chiave**.

| Stassever Medic jorgen uns ritevaries   attentione alla protectione dei suid att.   Protective nu nuoli mipritarie   rich est in est accomaniamo di adottare   entimisure segurit.   utilizzi una password "lunga" (sfrutti gi   utilizzi una password "lunga" (sfrutti gi   utilizzi una tassmettre le sue   credenziali a terzi e di diattivere gi   sassicut di mai trasmettere le sue   credenziali a terzi e di diattivere gi   sassicut di mai trasmettere le sue   credenziali a terzi e di diattivere gi   longure baccesso a due fattori con   Vome utente   Parola chiave dimenticata ?   o   Chenter   Parola chiave dimenticata ?   o   o   o   o   o   o   o   o   o   o   o   o   o   o   o   o   o   o   o   o   o in unitation of on other   o in unitation of on other   o in unitation of other   o in unitation of other   o in unitation of other   o in unitation of other   o in unitation of other   o in unitation of other   o in unitation of other   o in unitation of other   o in unitation of other   o in unitation of other                                                                                                    | Area cliente                                                                                                    |                                                                                                    |   |                              |
|----------------------------------------------------------------------------------------------------|----------------------------------------------------------------------------------------------------|----------------------------------------------------------------------------------------------------|---|------------------------------|
| <ul> <li>Arche lei frazonandiamo di adottare<br/>Inspetto alla sicurezza delle informazionie<br/>dei dai.</li> <li>Per questo le raconandiamo di adottare<br/>Ite misure seguenti:</li> <li>Utilizi unoutenticazione "forte" tranite<br/>Itili orporet fatori con<br/>cocles SMS.</li> <li>Si assicuri di mai trasmetter le sue<br/>accessi ad ex collaboratori</li> <li>Mome utente</li> <li>Single sign- on</li> <li>Vente</li> <li>Vente</li> <l< th=""><th>La Cassa dei Medici porge una rilevante<br/>attenzione alla protezione dei suoi dati.</th><th></th><th></th><th></th></l<></ul> | La Cassa dei Medici porge una rilevante<br>attenzione alla protezione dei suoi dati.                                                                                                    |                                                                                                    |   |                              |
| <ul> <li>utilizi una password "lunga" (sfrutti gli alti propositi dai istemi operativi).</li> <li>utilizi un'autenticazione "forte" tramite hi vopure la cassa due fattori con colice SMS.</li> <li>Sa siscuri di mai trasmettere le sue credenziali aterizi e di distitivare gli accessi ad ex collaboratori</li> <li>Single sign-on</li> <li>Utente</li> <li>Parola chiave dimenticata ?</li> <li>o</li> <li>Indirizzo e-mail</li> <li>Modificare la parola chiave</li> <li>Modificare la parola chiave</li> <li>Modificare la parola chiave</li> <li>Modificare la parola chiave</li> </ul>                                                                                                    | Anche lei riveste un ruolo importante<br>rispetto alla sicurezza delle informazioni e<br>dei dati.<br>Per questo le raccomandiamo di adottare<br>le misure seguenti:                                                                                                    | Ä       K       ÄRZTEKASSE         CAISSE DES MÉDECINS       C         C       M       CASSA DEI MEDICI |   | Ä K ÄRZTEKASSE               |
| <ul> <li>utilizzi un'autenticazione "forte" tramite<br/>HIN oppure l'accesso a due fattori con<br/>codice SMS.</li> <li>Si assicuri di mai trasmettere le sue<br/>credenziali a terzi e di disattivare gli<br/>accessi ad ex collaboratori</li> <li>Single sign-on</li> <li>Utente</li> <li>Parola chiave dimenticata ?</li> <li>O</li> <li>Modificare la parola chiave</li> <li>Modificare la parola chiave</li> <li>Modificare la parola chiave</li> <li>Modificare la parola chiave</li> </ul>                                                                                                    | - utilizzi una password "lunga" (sfrutti gli<br>aiuti proposti dai sistemi operativi).                                                                                                    | Autenticazione                                                                                          |   | CAISSE DES MÉDECINS          |
| Single sign-on   Utente   • O   • O   • Cog in with HIN    Memorizzare login utente                                                                                                    | <ul> <li>utilizzi un'autenticazione "forte" tramite</li> <li>HIN oppure l'accesso a due fattori con</li> <li>codice SMS.</li> <li>Si assicuri di mai trasmettere le sue</li> <li>credenziali a terzi e di disattivare gli</li> <li>accessi ad ex collaboratori</li> </ul> | Nome utente                                                                                             |   | Parola chiave<br>dimenticata |
| Single sign-on   Utente   O   Parola chiave dimenticata ?   O   Modificare la parola chiave   Modificare la parola chiave                                                                                                    |                                                                                                    | Seguente                                                                                                |   | Indirizzo e-mail             |
| Password  Memorizzare login utente                                                                                                    | Single sign-on                                                                                                    | Parola chiave dimenticata ?                                                                             |   | Modificare la parola chiave  |
| Password  Memorizzare login utente                                                                                                    | •                                                                                                    | 🖌 Log in with HIN                                                                                       | L |                              |
| Memorizzare login utente                                                                                                    | Password                                                                                                    |                                                                                                    |   |                              |
| Memorizzare login utente                                                                                                    | ••                                                                                                    |                                                                                                    |   |                              |
|                                                                                                    | U Memorizzare login utente                                                                                                    |                                                                                                    |   |                              |

|                                     | Password recovery                                                                                                    |
|-------------------------------------|----------------------------------------------------------------------------------------------------|
| Hello,                              |                                                                                                    |
| We hav                              | ve received a password recovery request. If you've forgot and you want to recovery it, please click on the following link to change it                                                                                                    |
| https://<br>passwo                  | idp_medionline_ch/change_<br>prd/0562eafd9e3d1ddf7cb4323bb806940893b5d2d0b66432a6cc58714a4a8f1538f678945faeea736cfd2c4834b02d576c7e61808112e5a47d68ae741cb                                                                                                    |
| lf you c                            | lidn't ask for this change, please ignore this request and inform us.                                                                                                    |
| Best re                             | gards                                                                                                    |
| This is a                           | an automatic email. Please do not reply.                                                                                                    |
| Privacy<br>your atte                | notice: This email and possibly the files seals are strictly confidential and exclusively for the use of the recipient. Information can contain professional or operating secrets. In addition, we attra<br>ntion to the fact that unauthorized publication, copying, distribution or use of the communication and any annexes, may infringe criminal and/or civil law. |
|                                     | ÄRZTEKASSE<br>CANSE DES MÉDECINS<br>CASA DEI MEDICI                                                                                                    |
| Caisse de<br>Hotline (+<br>www.cais | s Médecins - Chemin du Curé-Desclouds 1 - 1228 Thonex<br>41) 22 839 00 20 - Fax (+41) 022 899 45 07<br>exdemendecins                                                                                                    |

## Accesso a MediOnline tramite login HIN & Single sign-on

**Nota**: il login HIN è ora indipendente dal sistema di Single sign-on. Ciò significa che, nonostante sia possibile l'accesso con il login HIN, è ancora possibile accedere anche con il login di accesso Single sign-on. È possibile accedere con il login HIN e con il login a accesso singolo.

Una volta effettuato l'accesso alla propria sessione MediOnline, fare clic prima su **Profilo**, poi su **Gestione** autenticazione e andare alla sezione **Elenco delle sue entità**. Quindi fare clic sul pulsante **+ Aggiungere** nuovo nome utente.

| Login                   |  |                         |                                 |  |
|-------------------------|--|-------------------------|---------------------------------|--|
| Profilo                 |  | Elenco delle sue entità |                                 |  |
| Gestione autenticazione |  |                         | + Aggiungere nuovo nome utente. |  |
| Diritti di accesso      |  | Nessuna entità aggiunta |                                 |  |
| Messaggi                |  |                         |                                 |  |
| Info cliente            |  |                         |                                 |  |

Dapprima, fare clic sul pulsante HIN. In seguito, fare clic quindi su Accesso con il Cliente HIN.

| Ä K ÄRZTEKASSE                                                       | HIN <sub>#</sub> *                                                                                                    | IDE                                                                                                    |
|----------------------------------------------------------------------|----------------------------------------------------------------------------------------------------|----------------------------------------------------------------------------------------------------|
| C M CASSA DEI MEDICI                                                 | L'accès à la page est protégé par HIN<br>Votre tentative d'accéder à la page a échoué. Deux explications sont                       | possibles.                                                                                                    |
| Secure Logon                                                         | Vous n'êtes pas connectó(o)                                                                                                    | Vous n'avez pas d'eID prise en charge par HIN                                                                                                    |
| Link one of this external accounts                                   | Vous possidos une ello prise en charge par HIN, mais n'avez pas pa être authentifiéjó.<br>Vous disporse des possibilités suivantes: | Vous ne possidéz aucune identité électronique (eID) prise en charge par HIN et ne pouvez<br>donc pas avoir accès à des applications protégées par HIN.                                                                                                    |
| / HIN                                                                | Accis avec le Client HIN OK                                                                                                    | Pour behefter d'une ello, vous devez tout d'about adhérer à HNL Vous pouver obtenir<br>des informations sur les offres directement auprès de HBN ou de l'un de nos partenailes<br>associatifs.                                                                                                    |
| Or link an additional Medilogin account.<br>Username<br>Dr. Frazzini | Active were authentification alternative E-Mail / 400 HBN Mot de pone                                                               | Service & Support<br>Support HNCOVID-Visia power jondre le support HIN COVID de land au verderde<br>de BIO3.3 BIO3.5 method se stabilistica de BIO3.0 BIO de DI de parte ettel à revelation de<br>Support EI HINGENER Aver au de la support au la lavoir de rinde de MIO3.1 BIO3 au numero de MID3/Reve<br>padate la support HING à unit de verderal de BIO3.1 BIO3 au numero de MID3/Reve<br>GIAI DI DI PEROVEE ettel de BIO3.1 BIO3 au numero de MID3/Reve<br>Support de la support HING à unit de BIO3.1 BIO3 au numero de MID3/Reve<br>Support de MID3/Rever et als support HINGEN.1 |
| Password                                                             | OK<br>Mer de passe quélite?                                                                                                    | Counce de confurier numbrique de la commanauté HIN<br>permet de granati la sécurité des données de sand unobles.<br>En savei pla                                                                                                    |
| Logon                                                                | L                                                                                                    |                                                                                                    |

Verrà quindi visualizzata la conferma qui sotto. Chiudere la finestra. D'ora in avanti sarà possibile accedere con un login HIN dalla finestra Single sign-on

| V Nome utente aggiunto con successo | ×                               |
|-------------------------------------|---------------------------------|
| Elenco delle sue entità             | + Agglungere nuovo nome utente. |
| 💉 antonio.frazzini@hin.ch           |                                 |

#### Accesso a MediOnline tramite login HIN

Verificare che il cliente HIN sia connesso. Ritornare a MediOnline e fare clic sul pulsante **Login with HIN** nella pagina di accesso.

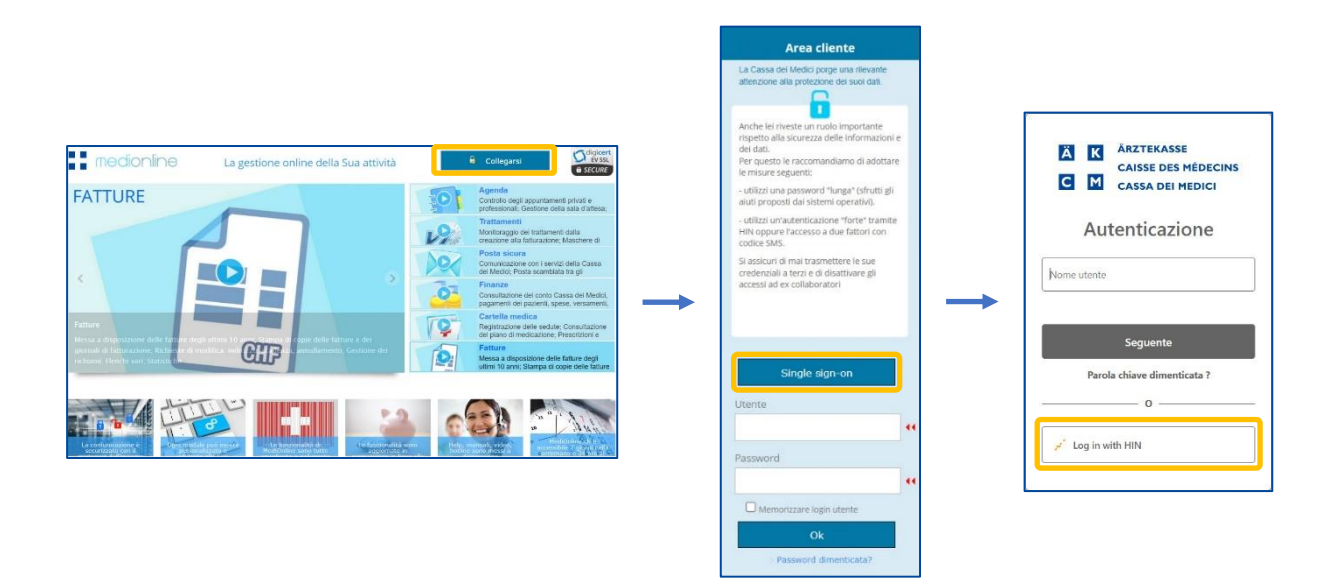

Per utilizzare il login HIN non è più necessario passare dal sito www.medionline.hin.ch come avveniva finora.

Per collegarsi a MediOnline, è ora possibile utilizzare sia il login HIN, sia il login MediOnline.

#### Aggiungere un secondo utente MediOnline a un conto SSO esistente

Fare clic su **Profilo**, poi su **Gestione autenticazione** e infine su **Amministrazione Single Sign-on**. Cliccare quindi su **Elenco delle sue entità**.

| Login                                         |
|-----------------------------------------------|
| Profilo                                       |
| Gestione autenticazione<br>Diritti di accesso |
| Messaggi                                      |
| Info cliente                                  |
|                                               |
| 🔊 ll tuo profilo                              |

Le tue informazioni principali Le sue informazioni di contatto Scelta del secondo fattore del suo conto Aggiorna la tua password

Cliccare su **+Aggiungere nuovo nome utente** per aggiungere un conto MediOnline.

| Elenco delle sue entità | + Aggiungere nuovo nome utente. |
|-------------------------|---------------------------------|
| Nessuna entità aggiunta |                                 |

| Ä 🔽 ÄRZTEKASSE                                   | Si apre una nuova finestra <b>Secure Logon</b> .    |
|--------------------------------------------------|-----------------------------------------------------|
| CAISSE DES MÉDECINS                              | Inserire il <b>nome utente</b> e la <b>password</b> |
| Secure Logon                                     | Fare clic su <b>Logon</b> .                         |
| Link one of this external accounts               |                                                     |
| 🖌 HIN                                            |                                                     |
| Or link an additional Medilogin account Username |                                                     |
| Dr. Romano                                       |                                                     |
| Password                                         |                                                     |
|                                                  |                                                     |
| Logon                                            |                                                     |

Il nuovo utente viene aggiunto all'elenco.

Elenco delle sue entità

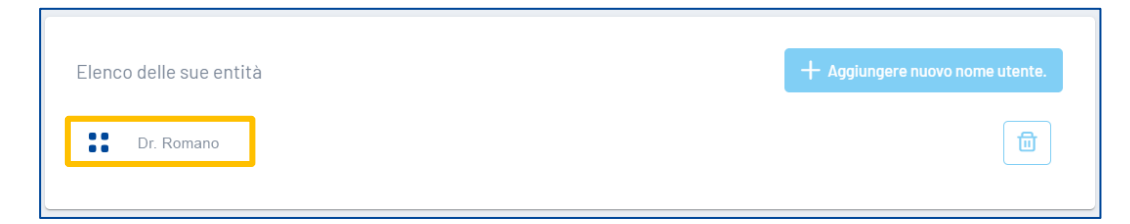

### Assistenza

• Telefono: +41(0)916119131

È possibile raggiungerci telefonicamente nei seguenti orari: Dal lunedì al venerdì dalle 08:00 alle 12:00 e dalle 13:00 alle 17:00

E-mail: servicedesk.ticino@cassa-dei-medici.ch
 Riceviamo le richieste via e-mail in qualsiasi momento e risponderemo il prima possibile.